**Change Group Membership** 

This manual provides instructions on how to change the group membership of groups that you administer by using the UMRA Form *Change Group Membership.* To administer groups for your department or section you must be member of the ...-*GroupAdmins* group, for example: TNW-DCT-CE-GroupAdmins.

Start the **UMRA Forms** application by double clicking the shortcut on your desktop.

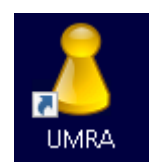

In the left pane you'll find all the Forms that are available to you.

Click on *Change Group Membership* to load the form.

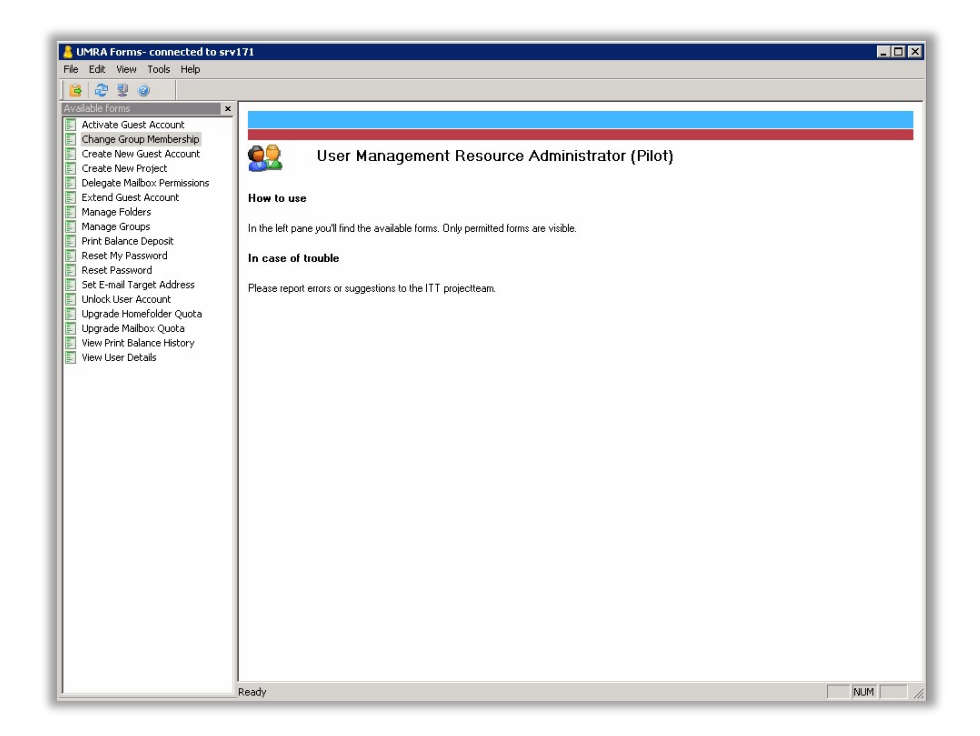

**Change Group Membership** 

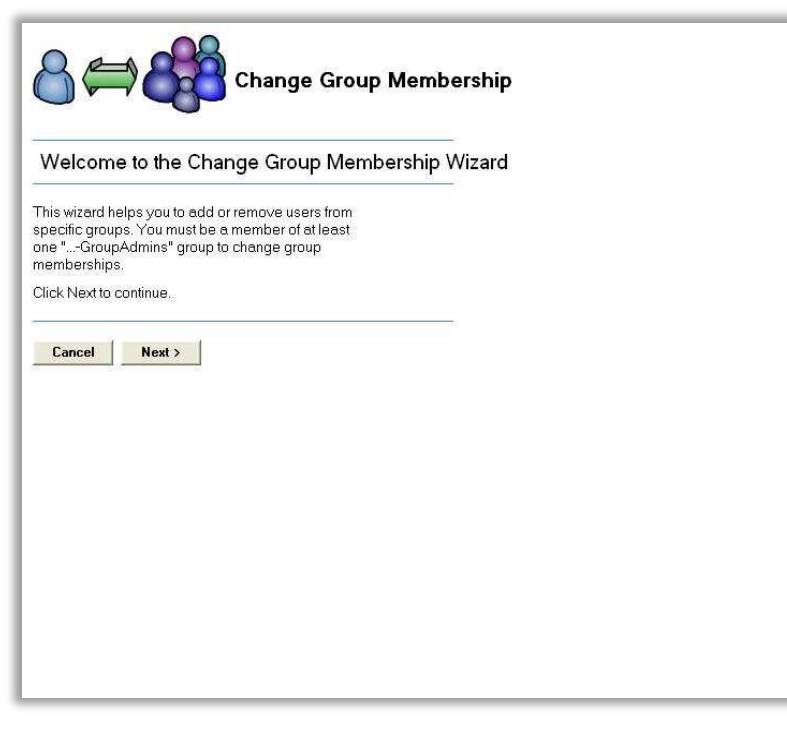

Click on the *Next* button to continue.

| 8⇔&                                                                                                    | Change Group Membership |   |
|----------------------------------------------------------------------------------------------------|-------------------------|---|
| Step 1: Select a Groupscope                                                                                                    |                         |   |
| Select the desired scope for managing groups.                                                                                                    |                         |   |
| Groupscope(s) 4<br>Same<br>Apps<br>BK<br>CITG<br>SetWI<br>EXT<br>CITG<br>CITG<br>CIT |                         | ^ |
| si Ch<br>si Project<br>si QT                                                                                                    |                         | ~ |
| Click Next to continue.                                                                                                    |                         |   |

**Change Group Membership** 

Select the desired group scope and click on the *Next* button.

| Name /                                                                                                    | Description                                                                                                    |
|----------------------------------------------------------------------------------------------------|----------------------------------------------------------------------------------------------------|
| IO-Staf-IvOO-Archiefbeheer     IO-Staf-IvOO-GroupAdmins     IO-Staf-IvOO-Management     IO-Staf-IvOO-Madewerkers     IO-Staf-IvOO-PMB     IO-Staf-IvOO-PMB-Archiefbeheer | Beheerder(s) van het algemene archief van IvOO<br>Groepen beheerders van de sectie IO-Staf-IvOO<br>Hoofd en vaste medewerkers IvOO<br>Alle medewerkers Instituut voor Ontwerp Onderwijs (IvO<br>Groep Practicum Modelbouw & Bewerkingen<br>Beheerder archief IVOO(PMB |
| <ul> <li>IO-Staf-IvOO-PMB-Contractanten</li> <li>IO-Staf-IvOO-PMB-Magazijnbehe</li> <li>IO-Staf-IvOO-PMB-Management</li> <li>IO-Staf-IvOO-PMB-Medewerkers</li> </ul>     | Alle contracten IvOO/PMB<br>Magazijnbeheerders uit de groep vaste medewerkers I<br>Directeur en staf medewerkers IvOO/PMB<br>Alle vaste medewerkers IvOO/PMB                                                                                                    |

Select the group that you would like to edit and click on the *Next* button to continue.

| /iew current gro           | oup members and resources to w                  | which these members have access.                                 |
|----------------------------|-------------------------------------------------|------------------------------------------------------------------|
| Gelected group             | 0-Staf-Iv00-PMB-Archie                          | MambarOf                                                         |
| NetId /                    | DisplavName                                     | GroupName                                                        |
| sa mnelleman<br>Sarvandenb | Mike Heileman - IU<br>Rob van den Boogaard - IO | as DLG_Change_Statigrouprolder_Io_Stat_VU<br>23 IO-Stat-IvOO-PMB |
| Remove                     | elect a member in the above list                | and click Remove to remove the selected member from the group    |
| 11/284                     | C I & I I I I I I I I                           |                                                                  |

Click on the *Add* button to add a user or another group to the selected group.

Change Group Membership

| Change Group Membership        |                             |                      |          |  |
|--------------------------------|-----------------------------|----------------------|----------|--|
| Step 4: Selec                  | t a user or group           |                      |          |  |
| Select the user or g<br>group. | roup you wish to add to thi | S                    |          |  |
| Selected group: I              | 0-Staf-Iv00-PMB-Arcl        | niefbeheer           |          |  |
| bdgp∨anes                      |                             |                      |          |  |
| Enter (part of) the n          | ame and click on the Sear   | ch button.           |          |  |
| Search                         |                             |                      |          |  |
| NetID 🛆                        | Display Name                | User Common Name     |          |  |
| 🚨 bdgpvanes                    | Boris van Es                | Es, B.D.G.P. van (bd |          |  |
|                                |                             |                      |          |  |
|                                |                             |                      |          |  |
|                                |                             |                      |          |  |
|                                |                             |                      |          |  |
|                                |                             |                      |          |  |
| Select a user or or            | un from the above list and  |                      | d aroup  |  |
|                                |                             |                      | a gioap. |  |
| Add Ca                         | ncel                        |                      |          |  |

Enter the name of the user or group and click on the *Search* button to lookup the account in the ADS environment. Only groups in the same scope will be displayed.

Select the user or group in the list and click on the *Add* button to add the user/group to the selected group. It is not possible to add a group to itself.

**Change Group Membership** 

| iew current ar | oup members and resources   | to which these members have access                                 |
|----------------|-----------------------------|--------------------------------------------------------------------|
| elected group  | : IO-Staf-Iv00-PMB-Arc      | hiefbeheer                                                         |
| lembers        | Franksi Maria Maria         | MemberOf                                                           |
| Netld 🧹        | DisplayName                 | GroupName 🖉                                                        |
| vandenb        | Rob van den Boogaard - 10   |                                                                    |
|                |                             |                                                                    |
| Remove S       | elect a member in the above | list and click Remove to remove the selected member from the group |

Click on the *Finished* button to close the form.

To remove a user or group from the group, select the user in the list and click on the *Remove* button.

| Netld      | DisplayName               |
|------------|---------------------------|
| Shdgpvan   | Boris van Es              |
| Shhelleman | Mike Helleman - 10        |
| Srvandenb  | Rob van den Boogaard - 10 |

Click on the *Finish* button to close the form.